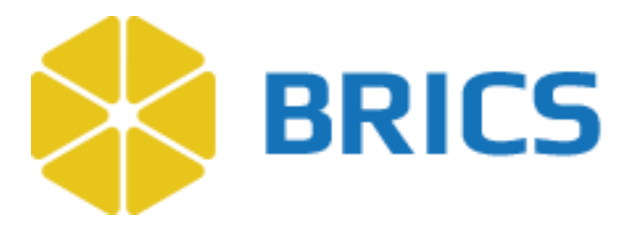

5

# **BRICS USER GUIDE**

# **Data Repository**

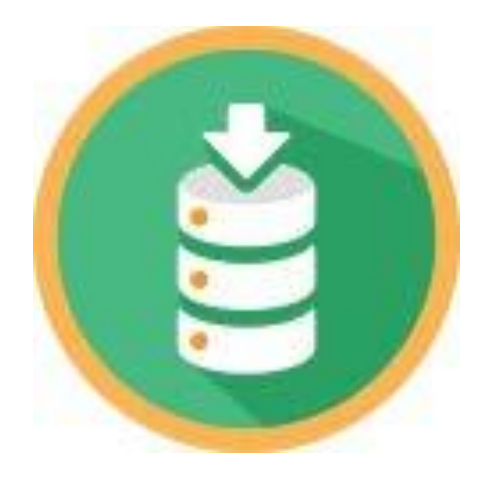

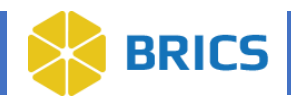

## **CHAPTER 5 - Data Repository**

he **Data Repository** is the central hub of the BRICS system, providing functionality to manage study information, and contribute, upload, and store the research data associated with each study.

This module works in closely related to the Meta Study, which supports the long-term storage and organization of research data within the BRICS system.

## 5.1 Data Repository Objective

The Data Repository provides useful features for:

- Manage Studies
  - View Studies
  - Search Studies
  - Filter Studies Based on Selected Criteria
  - Create a Study
  - o Edit a Study
- **Tools:** The Submission Tool, Image Packaging Tool, and Download Tool are integrated within the Data Repository module. For detailed information, please refer to Chapter 9 (Image Packaging Tool), Chapter 10 (Data Validation), and Chapter 11 (Download Tool).

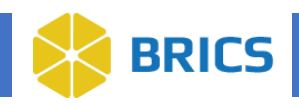

# **5.2 Module Navigation**

The **Data Repository** module (including sub-modules) is available within the BRICS Workspace.

1. Log into your BRICS instance and select the **Data Repository** module from either the top navigation bar or the module icon.

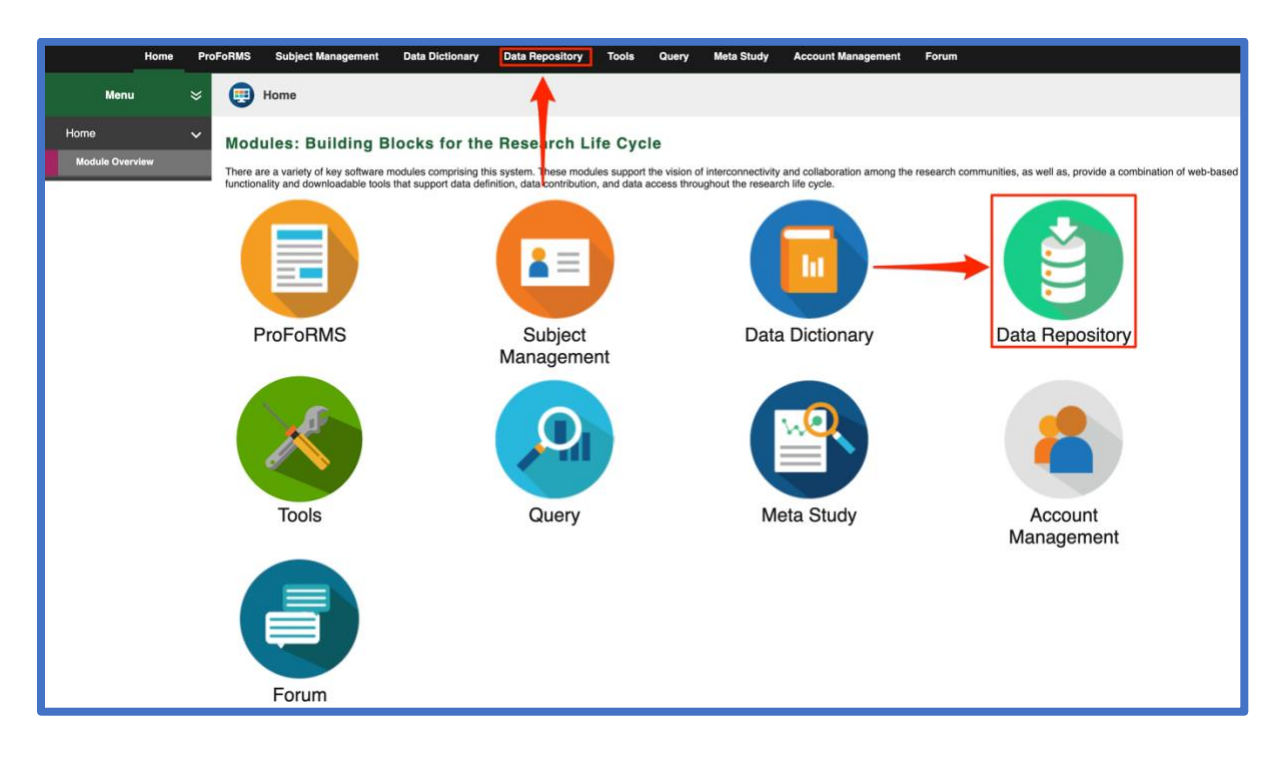

## 5.2.1 View Studies

The **View Studies** page displays all the studies the user has permission to view. Users can filter the list using options such as **Ownership, Studies, Data Types and Study Types**.

A search capability is also available, allowing users to search across multiple fields. Click inside the Search box to view a list of all searchable fields.

To View Studies in Data Repository: Perform the following actions:

1. Open the **Data Repository**. When opening the Data Repository page, you will be taken to the view studies page.

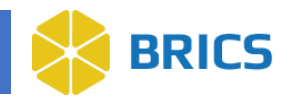

| Home               | Pro | FoRMS | Subject Management         | Data Dictionary Dat          | a Repository To         | ols Query             | Meta Study Ac              | count Management                         | Forum                |                     |                      |           |
|--------------------|-----|-------|----------------------------|------------------------------|-------------------------|-----------------------|----------------------------|------------------------------------------|----------------------|---------------------|----------------------|-----------|
| Menu               | ×   | 0     | Data Repository            |                              |                         |                       |                            |                                          |                      |                     |                      |           |
| Manage Studies     | ~   | View  | Studies                    |                              |                         |                       |                            |                                          |                      |                     |                      |           |
| View Studies       |     |       |                            |                              |                         |                       |                            |                                          |                      |                     |                      |           |
| Create Study       |     | 0     | View Studies lists the stu | udies that the user has perm | issions to view. The pr | ovided filters will a | llow users to filter the \ | View Studies table by Own                | ership, Data Submiss | sion Status, Data 1 | Types, and Study     | ···· >    |
| Submission Tools   | >   |       |                            |                              |                         |                       |                            |                                          |                      |                     | <u></u>              |           |
| Download Tool      |     | Colu  | mn Visibility 👻            |                              |                         |                       |                            |                                          |                      | Search: •           | ·                    |           |
| Narrow your search |     |       | TITLE                      |                              |                         | 🖨 STUDY ID 🆨          | PI                         | DATA TYPES                               | 🔶 🖋 SUBJECTS 🖨       |                     | FUNDING<br>SOURCE(S) | SHARED \$ |
| Clear Filters      |     | 1     | 3525 test                  |                              | dagm                    | 317                   | sirak, dagm                |                                          |                      | Read                | CNRM                 | N         |
| Resource           | ~   | 2     | Admin FuncLK               |                              | NIH-CIT                 | 302                   | katuri, varalakshmi        | 8                                        | 2                    | Read                | DoD-DARPA            | N         |
| Ownership          | V   | 3     | Approve study              |                              | CIT                     | 298                   | katuri, varalakshmi        | () () () () () () () () () () () () () ( | 2                    | Read                | DoD-DVBIC            | N         |
| All O Mine         |     | 4     | Assign DOI                 |                              | CIT                     | 313                   | katuri, Varalakshmi        |                                          |                      | Read                | DoD-AFOSR            | N         |

2. To search for a study, use the search text box and/or the filters section.

| Home               | Pro | FoRMS | Subject Management        | Data Dictionary         | Data Repository        | Tools       | Query            | Meta Study Acco            | ount Management        | Forum              |                 |                                                               |   |
|--------------------|-----|-------|---------------------------|-------------------------|------------------------|-------------|------------------|----------------------------|------------------------|--------------------|-----------------|---------------------------------------------------------------|---|
| Menu               | ×   | 0     | Data Repository           |                         |                        |             |                  |                            |                        |                    |                 |                                                               |   |
| Manage Studies     | ~   | View  | Studies                   |                         |                        |             |                  |                            |                        |                    |                 |                                                               |   |
| View Studies       |     |       |                           |                         |                        |             |                  |                            |                        |                    |                 |                                                               |   |
| Create Study       |     |       | View Studies lists the st | udies that the user has | permissions to view. T | he provided | filters will all | ow users to filter the Vie | ew Studies table by Or | vnership, Data Sub | mission Status, | Data Types, and Study                                         | h |
| Submission Tools   | >   |       | /F                        | ilter the               | e studie               | s           |                  | Manag                      | ge field               | s to m             | atch            |                                                               |   |
| Download Tool      |     | Colu  | mn Visibility             |                         |                        |             |                  | searc                      | h —                    |                    | Se              | arch: -                                                       |   |
| Narrow your search | -   |       | TIT 2                     |                         | ORGANIZA               | tion 🛊 s    | TUDY ID 🖨        |                            | DATA TYPES             |                    | s 🛊 🛛 PERM 🖁    | ORGANIZATION<br>STUDY KEYWORDS                                |   |
| Clear Filters      |     |       | 3525 test                 |                         | dagm                   | 3           | 117              | sirak, dagm                |                        |                    |                 | STUDY ID<br>PI<br>DATA TYPES                                  |   |
| Resource           | Ŷ   | 2     | Admin FuncLK              |                         | NIH-CIT                | 3           | 102              | katuri, varalakshmi        | 8                      | 2                  | Read            | SUBJECTS     PERMISSION     FUNDING SOURCE(S)     SHARED DATA |   |
| Ownership          | 7   | 3     | Approve study             |                         | СПТ                    | 2           | 198              | katuri, varalakshmi        | <b>Ø9(</b>             | 2                  | Read            | STUDY TYPE<br>STUDY LABELS<br>RESOURCE                        |   |
| All      Mine      |     | 4     | Assign DOI                |                         | CIT                    | 3           | 113              | katuri, Varalakshmi        |                        |                    | Read            | DoD-AFOSH                                                     | N |
| Studies            | ~   | 5     | Auto Repo Study 868       |                         | Org Name               | 2           | 151              | L Name, F Name             | 000                    | 91493              | Read            | NIH                                                           | Y |
| With Data          |     | 6     | Auto Repo Study 905       |                         | Org Name               | 2           | 38               | L Name, F Name             | 9                      | 5                  | Read            | NIH                                                           | N |
|                    | _   | 7     | BaselineTestMeasurement   | Study                   | Om Name                |             | 22               | I Name E Name              | 0                      | 5                  | Read            | NIH                                                           | N |

3. To display or hide columns, use the Column Visibility filter. The hidden columns preference setting will be retained for 2 hours.

| Data Repository                                     |                            |                      |                              |                            |                  |                      |                      |           |
|-----------------------------------------------------|----------------------------|----------------------|------------------------------|----------------------------|------------------|----------------------|----------------------|-----------|
| View Studies                                        |                            |                      |                              |                            |                  |                      |                      |           |
| View Studies lists the studies that the user has pe | rmissions to view. The pro | wided filters will a | low users to filter the View | w Studies table by Ownersh | ip, Data Submiss | ion Status, Data T   | ypes, and Study      | >         |
| Column Visibility -                                 |                            |                      |                              |                            |                  | Search: <del>-</del> |                      |           |
| TITLE                                               | ORGANIZATION               | \$ STUDY ID \$       | PI                           | DATA TYPES                 | # SUBJECTS 🛊     | PERMISSION \$        | FUNDING<br>SOURCE(S) | SHARED \$ |
|                                                     | dagm                       | 317                  | sirak, dagm                  |                            |                  | Read                 | CNRM                 | N         |
| PI<br>DATA TYPES                                    | NIH-CIT                    | 302                  | katuri, varalakshmi          | Ø                          | 2                | Read                 | DoD-DARPA            | N         |
| # SUBJECTS     PERMISSION                           | CIT                        | 298                  | katuri, varalakshmi          | 890                        | 2                | Read                 | DoD-DVBIC            | N         |
| FUNDING SOURCE(S)     SHARED DATA                   | CIT                        | 313                  | katuri, Varalakshmi          | 9                          | 1                | Read                 | DoD-AFOSR            | N         |
| STUDY TYPE STUDY LABELS RESOURCE                    | Org Name                   | 251                  | L Name, F Name               | 090                        | 91493            | Read                 | NIH                  | Y         |
| 6 Auto Repo Study 905                               | Org Name                   | 238                  | L Name, F Name               | Ø                          | 5                | Read                 | NIH                  | N         |

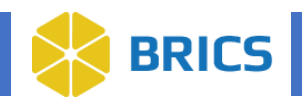

# 5.2.2 Create Study

The **Create Study** feature allows authorized users to create a study by entering the relevant information requested and submitting the request. This request is reviewed by a BRICS Systems Administrator. Once approved, users may begin to submit data to the system.

To Create a Study in Data Repository: Perform the following actions:

1. Navigate to the Data Repository Module and click "Create Study".

| 🕈 Home               | Workspace              | e ProFoRMS                                       | Subject Management             | Data Dictionary                 | Data Repository        | Query               | Meta Study A          | account Management        |                           |                      |                 |    |
|----------------------|------------------------|--------------------------------------------------|--------------------------------|---------------------------------|------------------------|---------------------|-----------------------|---------------------------|---------------------------|----------------------|-----------------|----|
| Menu and Filters $$  | 0                      | Data Repository                                  |                                |                                 |                        |                     |                       |                           |                           |                      |                 |    |
| Manage Studies 🗸 🗸   | View                   | Studies                                          |                                |                                 |                        |                     |                       |                           |                           |                      |                 |    |
| View Studies         | View Stu               | dies lists the studies                           | that the user has permission   | ns to view. The provided        | filters will allows us | ers to filter the I | list by ownership, da | ata submission status, ar | d data type. The search c | apability allows     | users to search | by |
| Create Study         | Study Tit<br>Results a | le, Study ID, Principle<br>are shown in a tabula | r format to include the follow | e Permission Type that<br>ring: | the user holds for a   | particular study    | r (Owner, Admin, Re   | ad, Write).               |                           |                      |                 |    |
| Submission Tools 🔉 🗲 |                        |                                                  |                                |                                 |                        |                     |                       |                           | Se                        | arch:                |                 |    |
| Download Tool        | #                      | TITLE                                            |                                | *                               | ORGANIZATION           | STUDY ID            | \$ PI                 | 🖨 DATA TYPES              | PERMISSION                | FUNDING<br>SOURCE(S) | \$ SHARED DATA  | \$ |
| Narrow your search   | 1                      | Auto Repo Study 8                                | 368                            |                                 | Org Name               | 251                 | L Name, F<br>Name     | x کې                      | Read                      | NIH                  | Y               |    |
| Clear Filters        | 2                      | Auto Repo Study S                                | 905                            | e                               | Org Name               | 238                 | L Name, F<br>Name     | х <b>у</b> е              | Read                      | NIH                  | N               |    |
| Ownership 🗸 🗸        | з                      | BaselineTestMeas                                 | urementStudy                   |                                 | Org Name               | 223                 | L Name, F<br>Name     | хyе                       | Read                      | NIH                  | N               |    |
| All O Mine           | 4                      | BioBoost demo                                    |                                |                                 | NIH                    | 264                 | Harris,<br>Michelle   | хye                       | Read                      | DoD                  | Ν               |    |
| Studies 🗸 🗸 🗸        | 5                      | Conference Demo                                  | nstration                      |                                 | NIH                    | 248                 | Rodney,<br>Heather    | х <b>у</b> е              | Read                      | DoD                  | N               |    |
|                      | 6                      | Covid 19 impact o                                | n teen agers                   |                                 | NIH                    | 262                 | Harris, Ton           | x y                       | Read                      | DoD-OSD              | N               |    |
| With Shared Data     | 7                      | Demo Testing                                     |                                |                                 | NIH                    | 266                 | Harris,<br>Michelle   | хye                       | Read                      | NIH-CC               | N               |    |

2. Fill out the **Create Study** data. To create the study, you must fill out the required fields (All fields with an \* asterisk, are required.)

### NOTE:

When the **Create Study** page first opens, all the tabs aside from Study Overview will be closed. You must click them to expand them. For example: Click + Study Research Management to expand that section.

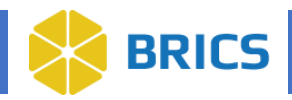

**Study Overview**: Complete all required fields marked with an \* asterisk:

- Title\*
- Abstract\*
- Aims
- Recruitment Status
- Study Type(s)\*
- Other Study Type:
- Control Group
- Intervention
- Therapeutic Agent
- Therapy Type
- Therapeutic Target
- Model Name
- Model Type
- Study URL
- Study Picture File: Click Browse... to select a JPEG or PNG file.
- Clinical Trial ID: Click add to table to add a Clinical Trial ID.

**Study Details** - You are required to create a \*Primary Principal Investigator. To do so, select the "Add to the Table" button.

- Role\*: You are required to have exactly 1 Primary Principal Investigator
- First Name\*
- Middle Initial
- Last Name\*
- Suffix
- E-Mail
- Organization Name\*
- ORCID
- Picture File
- Start Date\*
- End Date\*
- Estimated Number of Subjects
- Primary Funding Source\*
- Site Table\*: You are required to have a Primary Site\* Click the "Add to Table" button.
- Site Name\*
- Address
- Country
- City
- Phone Number
- Grant Table
- Grant/Project ID
- Grant/Project Name
- Grant/Project Funders Name

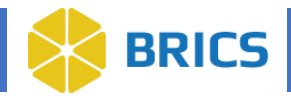

- Form Structures: Add Form Structures you initially intend to use to the table. If you don't know what the Form Structure's you intend to use are then you can add form structures to your study at a later time.
- Study Keywords and Labels:
  - Associate Keywords: Add any keywords you wish to be associated with your study.
  - **Associate Labels**: Add any labels you wish to be associated with your study.

See images below for a quick view of all required fields.

| Home ProFoR          | MS Subject Management                                                                                             | Data Dictionary Data Repository Tools Query Meta Study Account Management Forum                                                                                                    |
|----------------------|----------------------------------------------------------------------------------------------------|----------------------------------------------------------------------------------------------------|
| Menu 🛛 🗧             | Data Repository                                                                                                   |                                                                                                    |
| Manage Studies 🗸 🗸 C | reate Study                                                                                                    |                                                                                                    |
| View Studies         | Study Overview S                                                                                                  | tudy Details Documentation Dataset Submissions                                                                                                    |
| Submission Tools     |                                                                                                    |                                                                                                    |
| Download Tool        | Please enter your study inform<br>approves your request, you can<br>Fields marked with a * are requ<br>Resource : | ation below. Once you've completed the mandatory fields, click the submit button. Your study request will be reviewed by a system administrator. Once the system administrator<br>i start submitting data to the study.<br>irred. You will not be able to submit your study for approval until all required fields are answered.<br>FTBIR |
|                      | Title : *                                                                                                    | UserGuideStudy                                                                                                    |
|                      | Abstract : *                                                                                                    | User guide study                                                                                                    |
|                      | Aims :                                                                                                    |                                                                                                    |
|                      | Study Type(s) : *                                                                                                 | Basic 🕲 👻                                                                                                    |
|                      | Study URL :                                                                                                    |                                                                                                    |
|                      | Study Picture File :                                                                                              | Browse No file selected.                                                                                                    |
|                      |                                                                                                    | Only JPEG or PNG File format, with preferred image size 200 x 160.                                                                                                    |
|                      | Recruitment Status :                                                                                              | - Select One -                                                                                                    |
|                      | Control Group :                                                                                                   | - Select One -                                                                                                    |
|                      | Intervention :                                                                                                    | - Select One - V                                                                                                    |
|                      | Therapeutic Agent :                                                                                               | Select all that apply                                                                                                    |
|                      | Therapy Type :                                                                                                    | Select all that apply                                                                                                    |
|                      | Therapeutic Target :                                                                                              | Select all that apply                                                                                                    |
|                      | Model Name :                                                                                                    | Select all that apply                                                                                                    |
|                      | Model Type :                                                                                                    | Select all that apply                                                                                                    |
|                      | Clinical Trial ID Table                                                                                           |                                                                                                    |
|                      | Add to Table Edit                                                                                                 | Delete Search: •                                                                                                    |
|                      | CLINICAL TRIAL ID                                                                                                 | No data available in table                                                                                                    |
|                      | Showing 0 to 0 of 0 entries (0 n                                                                                  | ow selected of 0) FIRST PREVIOUS NEXT LAST                                                                                                    |
|                      | Approved Data Submis                                                                                              | sion Document                                                                                                    |
|                      | Your study cannot be approved<br>Data Submission Document                                                         | i until you upload the required documentation. Please upload your Approved Submission Document.  Choose File testData.txt                                                                                                    |
|                      | CONTINUE Cancel                                                                                                   |                                                                                                    |

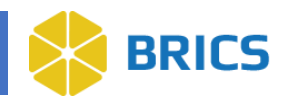

| Home ProFo         | RMS Subject Management Data D                                                        | ictionary Data Repository Tools                                                               | Query Meta Study Account Mar                                                                              | nagement Forum                                                                     |
|--------------------|--------------------------------------------------------------------------------------|-----------------------------------------------------------------------------------------------|----------------------------------------------------------------------------------------------------|------------------------------------------------------------------------------------|
| Menu 💝             | Data Repository                                                                      |                                                                                               |                                                                                                    |                                                                                    |
| Manage Studies 🗸 🗸 | Create Study                                                                         |                                                                                               |                                                                                                    |                                                                                    |
| View Studies       |                                                                                      |                                                                                               |                                                                                                    |                                                                                    |
| Create Study       | Study Overview Study Detail                                                          | Documentation                                                                                 | ataset Submissions                                                                                        |                                                                                    |
| Submission Tools > | Study Research Management                                                            |                                                                                               |                                                                                                    |                                                                                    |
| Download Tool      |                                                                                      |                                                                                               |                                                                                                    |                                                                                    |
| Create Drimony     | Add to Table Edit Dele                                                               | te                                                                                            |                                                                                                    | Search:                                                                            |
| Principal          | ROLE     Primary Principal Investigator                                              | FULL NAME John Doe                                                                            | jdoe@jdoe.com                                                                                             | ORGANIZATION     ORCID     O                                                       |
| Investigator       | O Data Manager                                                                       | Patrick Smith                                                                                 | jpatrickrutherford@yahoo.com                                                                              | BRICS                                                                              |
|                    | Showing 1 to 2 of 2 entries (0 row select                                            | ed of 2)                                                                                      |                                                                                                    | FIRST PREVIOUS 1 NEXT LAST                                                         |
|                    | Chudu Information                                                                    |                                                                                               |                                                                                                    |                                                                                    |
|                    | Study Information                                                                    | 0.04                                                                                          |                                                                                                    |                                                                                    |
|                    | End Date : * 2023-1                                                                  | 2-21                                                                                          |                                                                                                    |                                                                                    |
|                    | Estimated Number of 2000 Subjects :                                                  |                                                                                               |                                                                                                    |                                                                                    |
|                    | Funding Source(s) : *                                                                | NEI O                                                                                         | •                                                                                                    |                                                                                    |
|                    | Funding Amount :                                                                     |                                                                                               |                                                                                                    |                                                                                    |
|                    | Site Table *                                                                         |                                                                                               |                                                                                                    |                                                                                    |
|                    | Add to Table Edit Deli                                                               | ete                                                                                           |                                                                                                    | Search: 🗸                                                                          |
| Create             | SITE NAME                                                                            | ADDRESS                                                                                       | CITY 🛊 STATE                                                                                              | COUNTRY     PHONE NUMBER                                                           |
| Primary            | User Guide Test Site (Primary)                                                       |                                                                                               |                                                                                                    |                                                                                    |
| lest one           | Showing 1 to 1 of 1 entries (0 row select                                            | ed of 1)                                                                                      |                                                                                                    | FIRST PREVIOUS 1 NEXT LAST                                                         |
|                    |                                                                                      |                                                                                               |                                                                                                    |                                                                                    |
|                    | Add to Table Edit Dele                                                               | te                                                                                            |                                                                                                    | Search: 🔻                                                                          |
|                    | GRANT/PROJECT ID                                                                     | GRANT/PROJECT N                                                                               | AME GR<br>No data available in table                                                                      | ANT/PROJECT FUNDER NAME                                                            |
|                    | Showing 0 to 0 of 0 entries (0 row select                                            | ed of 0)                                                                                      |                                                                                                    | FIRST PREVIOUS NEXT LAST                                                           |
|                    |                                                                                      |                                                                                               |                                                                                                    |                                                                                    |
|                    | Add Form Structures you initially intend                                             | to use to the table below by clicking on the                                                  | Add Form Structure" button. When you click the                                                            | button, you will be presented with a list of published Form Structures to choose   |
|                    | from. If you don't know the Form Structu<br>data to your study. When submitting data | res you intend to use or if the forms haven't<br>a, the system will automatically add the For | been created yet, leave this section blank. You on<br>n Structure used to the study's Form Structure list | an add your Form Structures to the study at a later time or when you submit<br>st. |
|                    | Add Form Structure                                                                   |                                                                                               |                                                                                                    | Search: 🗸                                                                          |
|                    | FORM STRUCTURE TITLE                                                                 | * S                                                                                           | IORT NAME                                                                                                 | ORM TYPE & ACTIONS \$                                                              |
|                    | Showing 0 to 0 of 0 entries                                                          |                                                                                               |                                                                                                    | PRET PREVIOUS NEXT LAST                                                            |
|                    |                                                                                      |                                                                                               |                                                                                                    |                                                                                    |
|                    | Study Keywords and Labels                                                            |                                                                                               |                                                                                                    |                                                                                    |
|                    | Associate Keywords<br>Associating keywords to the str                                | udy promotes reuse and improves the searc                                                     | h capability.                                                                                             |                                                                                    |
|                    | Filter Keywords :                                                                    |                                                                                               | AD                                                                                                    | DKEYWORD                                                                           |
|                    | Sort By<br>Available Keywords                                                        | Name     Frequency                                                                            | Current Keywords                                                                                          |                                                                                    |
|                    | Food (1)<br>Keyword (2)                                                              |                                                                                               |                                                                                                    |                                                                                    |
|                    | LEIA (4)<br>submission (3)                                                           | ~                                                                                             |                                                                                                    |                                                                                    |
|                    | test (2)<br>testing (3)                                                              | ~                                                                                             |                                                                                                    |                                                                                    |
|                    |                                                                                      |                                                                                               |                                                                                                    |                                                                                    |
|                    | Associate Labels                                                                     |                                                                                               |                                                                                                    |                                                                                    |
|                    | Filter Labels :                                                                      |                                                                                               | AD                                                                                                    | D LABEL                                                                            |
|                    | Sort By                                                                              | Name      Frequency                                                                           | Current Labels                                                                                            |                                                                                    |
|                    | test (2)<br>testing (3)                                                              |                                                                                               |                                                                                                    |                                                                                    |
|                    | Label (2)<br>foodimpact (1)<br>LEIA (3)                                              | ~                                                                                             |                                                                                                    |                                                                                    |
|                    | Label2 (1)                                                                           | *                                                                                             |                                                                                                    |                                                                                    |
|                    |                                                                                      |                                                                                               |                                                                                                    |                                                                                    |
|                    | SUBMIT REQUEST                                                                       |                                                                                               |                                                                                                    |                                                                                    |
|                    | CANCEL                                                                               |                                                                                               |                                                                                                    |                                                                                    |

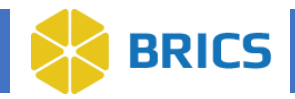

#### **Documentation:**

- Approved Data Submission Document\*: Uploading your Approved Submission document is required for study approval. To upload: Click "Choose File" to browse your computer and select the document.
- 3. **Submit Request:** After completing all required fields and uploading the necessary documentation, click the **"Submit Request"** button.

**NOTE:** Your study cannot be approved if the data submission document is not uploaded. Please make sure you upload your data submission document.

| Approved Data Submission Document                                                                                         |
|----------------------------------------------------------------------------------------------------|
| Your study cannot be approved until you wood the required documentation. Please upload your Approved Submission document. |
| Data Submission Document * : Choose File 16468720813207_n.jpg                                                             |
|                                                                                                    |

4. **Confirmation and Review:** Once all required information is provided and the request is submitted, you will see a confirmation message indicating that you have requested to create a study.

**NOTE:** Your request to create a study will be reviewed by a BRICS administrator. You will receive an email notification once the study is either approved or rejected.

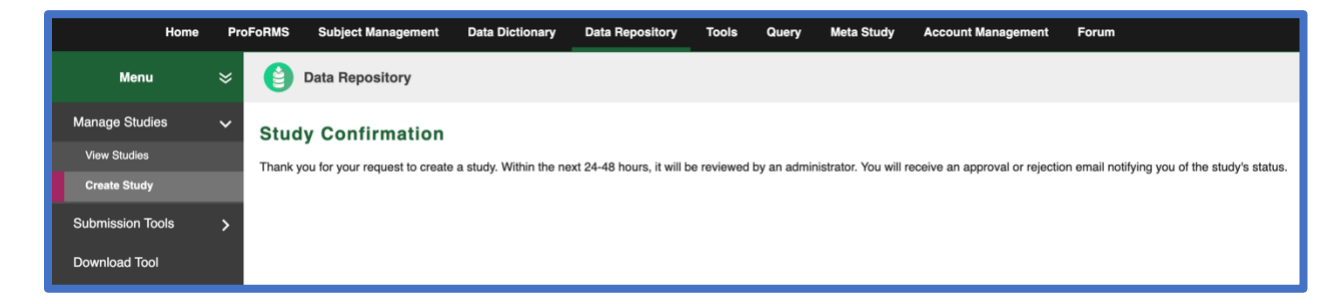

## 5.2.3 Edit Studies

The **Edit Studies** function allows authorized users to edit studies they have permission to access.

To Edit Studies in Data Repository: Perform the following actions:

- 1. Open the **Data Repository** module. The View Studies page will load.
- 2. Find the study you'd like to edit in the View Studies page and click on its name to open it.

**NOTE:** Use the search box and/or filters to quickly find your study.

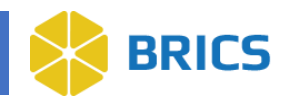

| Home               | ProF | oRMS | Subject Management         | Data Dictionary           | Data Repository         | Tools Qu           | ery Meta Study          | Account Management              | Forum                 |                     |                      |           |
|--------------------|------|------|----------------------------|---------------------------|-------------------------|--------------------|-------------------------|---------------------------------|-----------------------|---------------------|----------------------|-----------|
| Menu               | ×    | 0    | Data Repository            |                           |                         |                    |                         |                                 |                       |                     |                      |           |
| Manage Studies     | ~    | View | Studies                    |                           |                         |                    |                         |                                 |                       |                     |                      |           |
| View Studies       |      |      |                            |                           |                         |                    |                         |                                 |                       |                     |                      |           |
| Create Study       |      |      | View Studies lists the stu | idies that the user has p | permissions to view. Th | ne provided filter | will allow users to fil | ter the View Studies table by O | wnership, Data Submis | sion Status, Data T | ypes, and Stud       | y 💙       |
| Submission Tools   | >    |      |                            |                           |                         |                    |                         |                                 |                       |                     |                      |           |
| Download Tool      |      | Colu | mn Visibility 🔫            |                           |                         |                    |                         |                                 |                       | Search: •           | ·                    |           |
| Narrow your search |      |      | TITLE                      |                           | ORGANIZAT               | TION 🖨 STUD        | r ID 🏚 PI               | DATA TYPES                      | 🔶 # SUBJECTS 🖨        |                     | FUNDING<br>SOURCE(S) | SHARED \$ |
| Clear Filters      |      | 1    | DemoTest1990               |                           | Test Org                | 281                | Hello, Demo             | Person                          |                       | Owner               | CNRM                 | N         |
| Resource           | ~    | 2    | Submission Tool Video B    | 51                        | DoD                     | 287                | Doe, John               | <b>()</b>                       | 7                     | Owner               | DoD                  | N         |
| Ownership          | ~    | 3    | test123                    |                           | dod                     | 288                | doe, john               |                                 |                       | Owner               | DoD                  | N         |
| All  Mine          |      | 4    | UserGuideStudy             | am 22 total antrias)      | JOD                     | 318                | Doe, John               |                                 |                       | Owner               | NIH-NEI              | N         |

3. The Study Overview page appears. Click the "Edit" button.

| Home             | Pro | FoRMS    | Subject Manage       | ment Data D | Dictionary                                                                                                    | Data Repository | Tools   | Query      | Meta Study | Account M | Management  | Forum    |                    |                  |
|------------------|-----|----------|----------------------|-------------|----------------------------------------------------------------------------------------------------|-----------------|---------|------------|------------|-----------|-------------|----------|--------------------|------------------|
| Menu             | ×   | 0        | Data Repository      |             |                                                                                                    |                 |         |            |            |           |             |          |                    |                  |
| Manage Studies   | ~   | View Stu | dies > UserGuideStud | ly.         |                                                                                                    |                 |         |            |            |           |             |          |                    |                  |
| View Studies     |     |          |                      |             |                                                                                                    |                 |         |            |            |           |             |          |                    |                  |
| Create Study     |     | Stud     | y: UserGuid          | leStudy     |                                                                                                    |                 |         |            |            |           | -           | -        | EDIT STUDY         | RETURN TO SEARCH |
|                  |     | -        |                      |             |                                                                                                    |                 |         |            |            |           |             |          |                    |                  |
| Submission Tools | >   | Stud     | dy Overview          | Summary D   | Data                                                                                                    | Study Details   | Associa | ited GUIDs | Docume     | ntation   | Dataset Sub | missions | Data Access Report | Permissions      |
| Download Tool    |     |          |                      |             |                                                                                                    |                 |         |            |            | 110       |             | 42<br>   |                    | 234) (A)         |
|                  |     |          |                      |             |                                                                                                    |                 |         |            |            |           |             |          |                    |                  |
|                  |     |          | Resource             |             | FITBIR                                                                                                    |                 |         |            |            |           |             |          |                    |                  |
|                  |     |          | Title                |             | UserGuide                                                                                                    | Study           |         |            |            |           |             |          |                    |                  |
|                  |     |          | Study ID             |             | FITBIR-ST                                                                                                    | UDY0000318      |         |            |            |           |             |          |                    |                  |
|                  |     |          | Study DOI            |             | 1772 - 1772 - 1772 - 1772 - 1772 - 1772 - 1772 - 1772 - 1772 - 1772 - 1772 - 1772 - 1772 - 1772 - 1772 - 1772 -<br>1772 - 1772 - 1772 - 1772 - 1772 - 1772 - 1772 - 1772 - 1772 - 1772 - 1772 - 1772 - 1772 - 1772 - 1772 - 1772 -<br>1772 - 1772 - 1772 - 1772 - 1772 - 1772 - 1772 - 1772 - 1772 - 1772 - 1772 - 1772 - 1772 - 1772 - 1772 - 1772 - |                 |         |            |            |           |             |          |                    |                  |
|                  |     |          | Study DOI Source     |             | **                                                                                                    |                 |         |            |            |           |             |          |                    |                  |
|                  |     |          | Abstract             |             | _ User guide                                                                                                    | e study         |         |            |            |           |             |          |                    |                  |
|                  |     |          | Aims                 |             | -                                                                                                    |                 |         |            |            |           |             |          |                    |                  |
|                  |     |          | Study Type(s)        |             | _ Basic                                                                                                    |                 |         |            |            |           |             |          |                    |                  |
|                  |     |          | Study URL            |             | -                                                                                                    |                 |         |            |            |           |             |          |                    |                  |
|                  |     |          | Status               |             | _ New Study                                                                                                    | / Request       |         |            |            |           |             |          |                    |                  |
|                  |     |          | Recruitment State    | IS          | 2                                                                                                    |                 |         |            |            |           |             |          |                    |                  |
|                  |     |          | Control Group        |             | No                                                                                                    |                 |         |            |            |           |             |          |                    |                  |
|                  |     |          | Intervention         |             | _ No                                                                                                    |                 |         |            |            |           |             |          |                    |                  |
|                  |     |          | Intervention Type    |             | -                                                                                                    |                 |         |            |            |           |             |          |                    |                  |
|                  |     |          | Therapeutic Agen     | ts          |                                                                                                    |                 |         |            |            |           |             |          |                    |                  |
|                  |     |          | Therapy Types        |             | 12                                                                                                    |                 |         |            |            |           |             |          |                    |                  |
|                  |     |          | Therapy Targets      |             |                                                                                                    |                 |         |            |            |           |             |          |                    |                  |
|                  |     |          | Model Names          |             | 2                                                                                                    |                 |         |            |            |           |             |          |                    |                  |
|                  |     |          | Model Types          |             | -                                                                                                    |                 |         |            |            |           |             |          |                    |                  |

- 4. Edit Study Details: Use the chevrons to explore the various sections of the study, including:
  - Study Overview
  - Study Details
  - Associated GUIDs
  - Documentation
  - Dataset Submissions

These sections allow you to update study information, manage **documentation and datasets**, **and adjust permissions**.

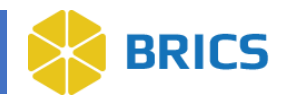

**Note:** Fields marked with an asterisk \* are required. You will not be able to submit your study for approval until all required fields are completed.

- 5. Click the Continue button at the bottom of the page once you have finished making changes to your study.
- 6. **Manage Documentation:** Click the **Add Documentation** button to upload the desired file(s) or enter a URL. Click the **Continue** button.

| Home Pro             | FoRMS Subject Management Data Dictionary Data Repository Tools Query Meta Study Account Management Forum                                                                                                    |
|----------------------|----------------------------------------------------------------------------------------------------|
| Menu 💝               | Data Repository                                                                                                    |
| Manage Studies 🛛 🗸   | View Studies > UserGuideStudy > Manage Documentation                                                                                                    |
| View Studies         |                                                                                                    |
| Create Study         | Edit Study: UserGuideStudy                                                                                                    |
| Submission Tools 🔉 🗲 | Study Overview         Study Details         Associated GUIDs         Documentation         Dataset Submissions         Permissions                                                                                                    |
| Download Tool        |                                                                                                    |
|                      | Supporting Documentation Please provide any supporting documentation for this studying including methods, findings, relevant presentations, algorithms, etc. associated with the study. Note that analyzed images and genomics should be provided as a part of a data upload/submission process and should not be included here.  Edit Delete Documentation Documentation Docu |
|                      | No data available in table                                                                                                    |
|                      | Showing 0 to 0 of 0 entres (0 row selected of 0) PHST PHEMOUS NEXT LAST                                                                                                    |
|                      | Administrative Files                                                                                                    |
|                      | Lised below are the administrative lises that have been uploaded for your study. NAME TYPE DATE UPLOADED                                                                                                    |
|                      | testData.txt Data Submission Agreement 2025-03-24 04:33:13                                                                                                    |
|                      | The administrative file was submitted when the study was created. If you wish to update this study's administrative file, please contact the system administrator to replace the current file. Please include the name of the study and the administrative file in your request.                                                                                                    |
|                      | CONTINUE SAVE & FINISH Cancel                                                                                                    |

7. **Dataset Submissions:** In the table below, the dataset information for an individual study is displayed when the dataset title is selected. You may request change to the status of datasets from here by selecting the drop-down menu beside "Change Status" to select a Dataset. Click the Continue button.

| Download Tool | The tabl         | le below displays dataset information<br>/ Shared & Private 🗸                                    | for an individual study. Additional detailed dataset information is disp | layed when the dataset title is selected. Requ | ests to change the status of datasets<br>Search: - | is performed here.      |
|---------------|------------------|--------------------------------------------------------------------------------------------------|--------------------------------------------------------------------------|------------------------------------------------|----------------------------------------------------|-------------------------|
|               |                  | DATASET ID                                                                                       | * NAME                                                                   | SUBMISSION DATE                                | ф түре                                             | \$ STATUS \$            |
|               |                  | FITBIR-DATA0000411                                                                               | PDBP_ImagingMR(demo)_PDBP_Imagin                                         | 2021-07-13 14:09                               | Imaging                                            | Private                 |
|               | 0                | FITBIR-DATA0000412                                                                               | PDBP ImagingMR(demo) Alex PDBP I                                         | 2021-07-13 16:39                               | Imaging                                            | Private                 |
|               |                  | FITBIR-DATA0000413                                                                               | JSSubmission_PDBP_ImagingMR                                              | 2021-07-14 12:00                               | Imaging                                            | Private                 |
|               |                  | FITBIR-DATA0000418                                                                               | 111DemogrFITBIR_DemogrFITBIR                                             | 2021-10-14 13:44                               | Clinical Assessment                                | Private                 |
|               |                  | FITBIR-DATA0000421                                                                               | DemogrFITBIR_DemogrFITBIR                                                | 2021-12-14 17:15                               | Clinical Assessment                                | Private                 |
|               |                  | FITBIR-DATA0000425                                                                               | test1_ImagingCT                                                          | 2022-05-11 13:16                               | Imaging                                            | Private                 |
|               |                  | FITBIR-DATA0000427                                                                               | de ISSubmission_ImagingCT                                                | 2022-05-26 14:43                               | Imaging                                            | Shared                  |
| _             | Showing<br>Datas | g 1 to 7 of 7 entries (1 r - Select<br>et Actions<br>Change Status<br>TRNUE Save & Finish Cancel | One -<br>to Share<br>to Archive<br>to Delete                             | CHANGE STATUS                                  | 10                                                 | at Previous 1 Name Last |

**11 BRICS USER MANUAL** 

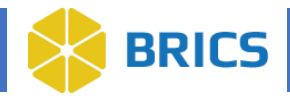

8. **Manage Permissions:** In the **Permissions** section, you can grant individual access to the study profile and datasets.. Permissions determine what level of access each user has. By default, other users will have Read access once the datasets have been shared.

#### Permission Levels:

Read - Allows the user to view the study.

Write – Allows the user to view the study, edit study details, manage documentation, and manage datasets.

Admin / Owner - Allows user to view the study, edit study details, manage documentation, manage datasets and grant permissions to users. Note: Each study can have only one Owner.

To grant access to study team members to the study profile and datasets, click on the **Add to Table** button.

| Edit Study: UserGuideStudy                                                                                                    |                                                                         |
|----------------------------------------------------------------------------------------------------|-------------------------------------------------------------------------|
| Study Overview Study Details Associated GUIDs Documentation Dataset Submissions                                                                                                    | Permissions                                                             |
|                                                                                                    |                                                                         |
| Grant Permissions                                                                                                    |                                                                         |
| Individual access to the study is granted below. Select the intended individual from the drop down to grant access. The permissions include re<br>can be removed from the permission group here.<br>Read - Allows user to view this study.<br>Write - Allows user to view this study. edit study details, manage documentation, manage data, and specify keywords and labels.<br>Admin / Owner - Allows user to view this study. edit study details, manage documentation, manage data, and specify keywords and labels. | ead, write, or admin. The default permission is read. Also, individuals |
| Add to Table Edit Delete                                                                                                    | Search:                                                                 |
| USER / PERMISSION GROUP                                                                                                    | PERMISSION                                                              |
| Smith, Patrick                                                                                                    | Owner                                                                   |
| Showing 1 to 1 of 1 entries (0 row selected of 1)                                                                                                    | FIRST PREVIOUS 1 NEXT LAST                                              |
|                                                                                                    |                                                                         |
| Permission History Table                                                                                                    | Search: 🗸                                                               |
| USER / PERMISSION GROUP 🔶 ACTION TYPE 🔶 NOTE 🌲 DATE 🗸                                                                                                    | SUPPORTING DOCUMENTATION                                                |
| No data available in table                                                                                                    |                                                                         |
| Showing 0 to 0 of 0 entries                                                                                                    | FIRST PREVIOUS NEXT LAST                                                |
| SAVE & FINISH Cancel                                                                                                    |                                                                         |
| Note: Study Administrators have administrative permission for all studies regardless of any permissions they have been explicitly granted.                                                                                                    |                                                                         |
|                                                                                                    |                                                                         |

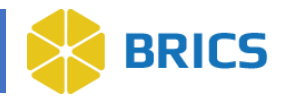

9. Select the username/permission group from the drop-down list. Select the permission access for the user(s).

Click Choose File button to select the supporting documentation to upload. Click **Submit**.

**NOTE**: System Administrators have administrative permissions for ALL studies regardless of any permissions they have been granted.

| Grant Permission                   | ×                        |
|------------------------------------|--------------------------|
| User/Permission Group :            | Doe, John 🔹              |
| Permission :                       | Read                     |
| Note :<br>Supporting Documentation | Choose File testData.txt |
|                                    | SUBMIT CANCEL            |

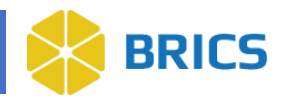

To remove users from the study profile, choose the user/permission group and click **Delete**. Click **Save & Finish** to complete the process.

| Edit Study: UserGuideStudy                                                                                                    |                                                                                                    |                                                                                                    |                                                            |                                                                                  |  |  |
|----------------------------------------------------------------------------------------------------|----------------------------------------------------------------------------------------------------|----------------------------------------------------------------------------------------------------|------------------------------------------------------------|----------------------------------------------------------------------------------|--|--|
| Study Overview Study Details                                                                                                    | Associated GUIDs Documentation                                                                                                    | Dataset Submissions                                                                                        | Permissions                                                | •                                                                                |  |  |
| 0                                                                                                    |                                                                                                    |                                                                                                    |                                                            |                                                                                  |  |  |
| Select the user(                                                                                                    | s) to remove                                                                                                    |                                                                                                    |                                                            |                                                                                  |  |  |
| Grant Permissions                                                                                                    |                                                                                                    |                                                                                                    |                                                            |                                                                                  |  |  |
| Individual access to the study is granted below<br>car be removed from the permission group her<br>Re d - Allows user to view this study. edit study.<br>Wr le - Allows user to view this study. edit study<br>d hin / Owner - Allows user to view this study<br>d to Table Edit Delete | Select the intended individual from the drop down to grar<br>e.<br>y details, manage documentation, manage data, and spec<br>e dit study details, manage documentation, manage data<br>Click Dele | It access. The permissions include re<br>ify keywords and labels.<br>, specify keywords and labels, and gr | ad, write, or admin. The de<br>rant permissions. There car | fault permission is read. Also, individuals<br>n only be one Owner.<br>Search: ▼ |  |  |
|                                                                                                    |                                                                                                    |                                                                                                    | PERMISSION                                                 | \$                                                                               |  |  |
|                                                                                                    |                                                                                                    |                                                                                                    | Read                                                       | •                                                                                |  |  |
|                                                                                                    |                                                                                                    |                                                                                                    | Tioud                                                      |                                                                                  |  |  |
| Smith, Patrick                                                                                                    |                                                                                                    |                                                                                                    | Owner                                                      |                                                                                  |  |  |
| Showing 1 to 2 of 2 entries (1 row selected of 2                                                                                                    | )                                                                                                    |                                                                                                    |                                                            | FIRST PREVIOUS 1 NEXT LAST                                                       |  |  |
| Permission History Table                                                                                                    |                                                                                                    |                                                                                                    |                                                            | Search:                                                                          |  |  |
| USER / PERMISSION GROUP                                                                                                    |                                                                                                    | 🔷 NOTE 🌲 DATE                                                                                              | SUPPORTIN                                                  | NG DOCUMENTATION                                                                 |  |  |
| Doe, John                                                                                                    | READ access was given by Smith, Patrick                                                                                                    | 03/24                                                                                                    | /2025 testData.txt                                         | 1                                                                                |  |  |
| Showing 1 to 1 of 1 entries                                                                                                    |                                                                                                    |                                                                                                    |                                                            | FIRST PREVIOUS 1 NEXT LAST                                                       |  |  |
| SAVE & FINISH Cancel Note: Study Administrators have administrative                                                                                                    | e permission for all studies regardless of any permissions                                                                                                    | they have been explicitly granted.                                                                         |                                                            |                                                                                  |  |  |

10. After clicking **Save & Finish**, you will be taken back the **Study Overview Page**.